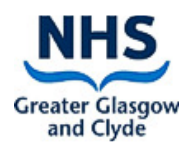

## **E-Payroll "Self Service" Guidance Document**

## **E-Payroll Self Service**

Self Service is a function within the NHS Scotland e-Payroll system where you can check information about yourself that is held in the e-Payroll system. You can check your salary and pay history for the previous year plus other data held.

## **Electronic Payslips (e-Payslips)**

As part of Self Service you will be able to view, print and/or save an electronic copy of your payslip. All NHSGG&C staff, other than those who do not have regular access to a PC, will receive electronic payslips from January 2019.

Once you receive your security envelope, to access this facility login in to your Self Service at the link below using the username and password provided, you will need to change your password before proceeding.

## https://workforce.mhs.scot.nhs.uk/eYou/Authentication/Login.aspx

| hared Authentication<br>ePayroll, SSTS and | for eExpenses,<br>Workforce. |              |
|--------------------------------------------|------------------------------|--------------|
| Please enter                               | a valid Username             | and Password |
|                                            | 1                            |              |
| Username:                                  | 1                            |              |
| Username:<br>Password:                     |                              |              |

#### NOTICE TO USERS

This computer system is the property of NHSScotland. It is for authorised use only. Unauthorised or improper use of this system may result in disciplinary action. © Crown Copyright 2003

### Using the e-Payroll System

Below is a view of the tabs currently holding information regarding your employment with NHSGG&C (*please note that this is not a real record nor does it relate to a real person*).

You will be able to view this on the left side of your screen once you have logged in.

|                      | E9888857<br>206D/01<br>Contracted Hours/Effecti<br>16.66 16/07/2018 | ve Date                     | E70/EX/PS<br>AMBULANCE PARAMED<br>Superannuated?<br>01 - 15U | Current<br>IC BAND 6<br>Re-Enrol Excl? | Weekly<br>EW141414D<br>SB Number<br>7065476 | Last Day of Service              |  |
|----------------------|---------------------------------------------------------------------|-----------------------------|--------------------------------------------------------------|----------------------------------------|---------------------------------------------|----------------------------------|--|
| Absence              | _                                                                   | Please n                    | ote the details recorded may be subject                      | to change and, in relation to salary/w | age payments may not reflect                | t the actual amount due or paid. |  |
| Bank Details         | Absence                                                             | Employer                    |                                                              | <u>contact ray once</u>                |                                             |                                  |  |
| Basic Details        | Bank Details<br>Basic Details                                       | PROJECT NON EES BOA         | RD - expenses - USERS<br>Whole / Part Tin                    | ne / Bank                              |                                             |                                  |  |
| Cumulatives          | Cumulatives<br>Pay Details                                          | 29/03/2014<br>Contract Type | Part Time<br>Contract Reason                                 |                                        | Planned Contract                            | End Date                         |  |
| Pay Details          | Service Record Superannuation                                       | Fxed Term                   | Secondment Cover                                             |                                        |                                             |                                  |  |
| Service Record       | Tax/NI/Student Loans<br>Pay History                                 | Partner Details<br>Surname  | Forename                                                     | Second Forename                        |                                             | NI Number                        |  |
| Superannuation       |                                                                     | Addresses                   |                                                              | E.                                     | - Pauelin                                   | Duralin 2                        |  |
| Tax/NI/Student Loans |                                                                     | G/R 11 Baxter Park Terra    | ace                                                          | PU                                     | граузир                                     | Paper                            |  |
| Pay History          |                                                                     | DD4 6NN                     | N                                                            |                                        |                                             |                                  |  |
|                      |                                                                     |                             |                                                              | Back to List                           |                                             |                                  |  |

• **Absence** – This tab allows you to view the pay related absence information recorded by your manager onto SSTS that has been sent to e-Payroll. Currently details are held for the last 3 complete years plus the current year.

• **Bank Details** – This tab allows you to view the bank details currently held by the Payroll Department that will be used to make any payments to you. These should be checked if you are a new employee or you have recently changed your bank account to ensure that the changes have been notified and applied correctly.

Please note that you may have different bank details held against different employments within NHSGG&C e.g. for a bank post, you should therefore ensure you are looking at the correct record within e-Payroll.

• **Basic Details** – This tab allows you to view the details of your address currently held in e-Payroll, this will be the same for all employments held. The bands running across the top of the screen show personal information such as your Date of Birth, National Insurance number, Home Address, Payroll number and some employment details such as your grade.

You will also be able to view your contract type e.g. fixed-term or permanent, along with your date of commencement and whether you are whole time, part time or on a bank contract.

• **Cumulative** – This tab allows you to view your earnings and deductions details for the last complete year and current financial year to date for your:

- o Hours worked
- National Insurance
- Superannuation
- o Taxable Pay/Tax paid/Student loan Repayments & Current tax coding
- Other (Any Statutory payment made to you such as SSP/SMP) Charitable donations, loan balances and overpayment repayments made.
- · Pay Details This tab allows you to view your current pay information e.g.
  - Details of your Annual salary (Whole time equivalent value shown)
  - o Incremental date
  - o Basic/Enhanced and Overtime base rates
  - Salary Protection Details
  - Allowances & Deductions that will be applied each pay period
  - o Loan Details/Balances to date.

• **Service record** – This tab allows you to view the details of current and previous NHS employments as well as any employments that would affect your employment within the NHS.

· Superannuation Details – This tab allows you to view your superannuation/pension for your current employment.

- Date you joined the superannuation scheme (on the current post)
- Superannuation Percentage
- Details of the Pension scheme that you are in
- o SB/Contract number
- Date of leaving the scheme (If applicable)
- o Additional Superannuation scheme contribution details (If applicable)

- Please note that this will not show your full superannuable service, for this information you would still need to contact the Scottish Public Pensions Agency (SPPA)
- Tax/NI/Student Loans This tab allows you to view your details for Income Tax, NI and Student Loans e.g.
  - Details of your current tax coding
  - o Date your student Loan started/ended & plan type
  - Total amount you have paid in student loan contributions this financial year
  - Details of any changes made to your tax code this financial year.

• Pay History (and e-Payslips) - If you select this tab, it will bring up the window shown below.

This tab will default to showing you the latest pay period. You can change the pay period by making a different selection within the drop down menu.

Please note that details held on the latest payslip may be subject to change

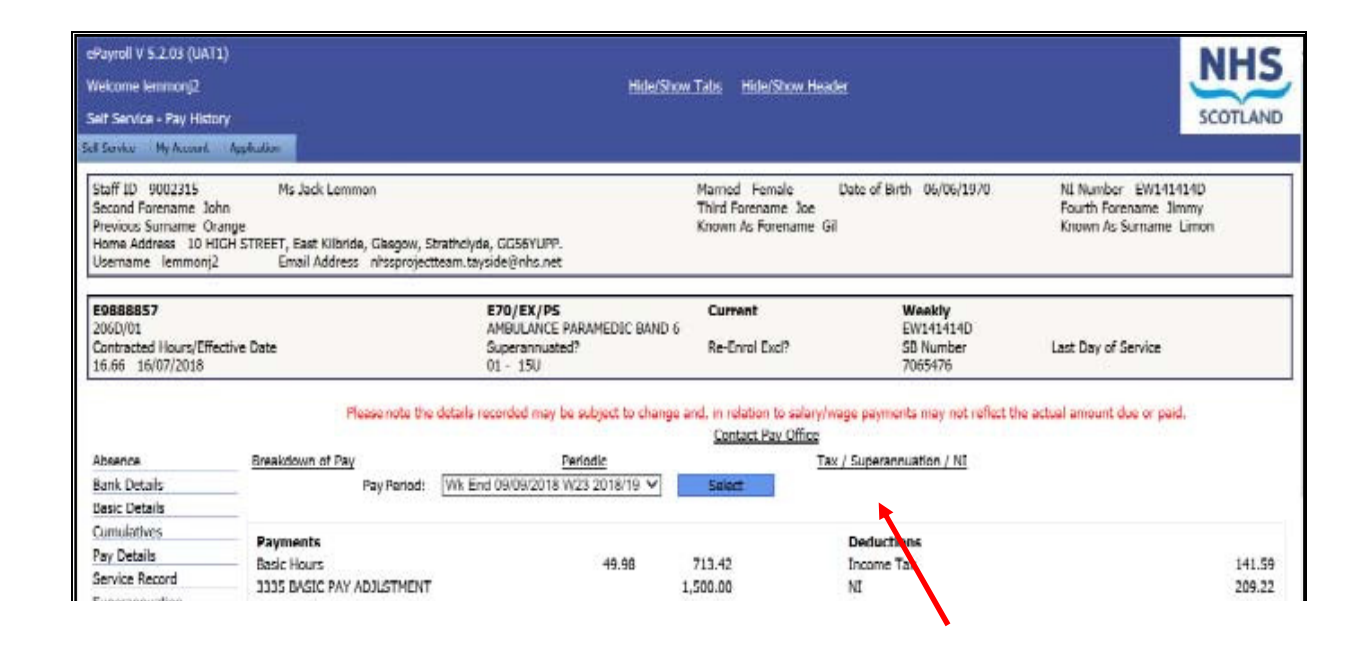

If a member of staff that has not already been changed to receive e-Payslips wishes to do so, then they must click on the "Opt In" button shown at the bottom of the screen:

| Self Service - Pay History                                                                                                    |                                                                                                    |                                                                                                    |                                                                                                    | SCOTLAN                                                                       |
|----------------------------------------------------------------------------------------------------|----------------------------------------------------------------------------------------------------|----------------------------------------------------------------------------------------------------|----------------------------------------------------------------------------------------------------|-------------------------------------------------------------------------------|
| If Service My Account                                                                                                    | Application                                                                                                  |                                                                                                    |                                                                                                    |                                                                               |
| Staff ID 9003130<br>Second Forename Firef<br>Previous Surname<br>Home Address 2/L11 E<br>Username torresg4                                        | Mrs Cina Torres<br>ly<br>Baxter Park Terrace, Dundee<br>Email Address wbell@                                 | Married Female<br>Third Forename<br>Known As Forename<br>nhs.net                                                                                                    | Date of Birth 03/03/1981                                                                                                    | NI Number JM989898D<br>Fourth Forename<br>Known As Surname                    |
| <b>T9988100</b><br>C170A/00<br>Contracted Hours/Effecti<br>37.50 24/11/2014                                                                       | ve Date                                                                                                    | X60/RT/IT<br>EXECUTIVE MANAGER GRADE A<br>Superannuated?<br>01 - 15U                                                                                                    | Current<br>SB Number<br>8144444                                                                                                    | Weekly<br>JM999998D<br>Last Day of Service                                    |
|                                                                                                    | Fiedse note the details recorde                                                                              | sub                                                                                                    | mit any queries.                                                                                                    | amount due of paid, use the link Contact Pay Onice to                         |
| Absence<br>Bank Details                                                                                                    | <u>Dreakdown of Pay</u><br>Pay Period:                                                                       | Periodic Wk Fnd 29/11/2015 W35 2015/16  Select                                                                                                    | nit any queries.<br>ntact Pay Office<br>Tax / Superannuation / NI                                                                       | annoant due of paid, use the link contact ray office to                       |
| Absence<br>Bank Details<br>Basic Details                                                                                                    | Dreakdown of Pay Pay Period:                                                                                 | Interview     Subject to change and, in relation to analy // subject to change and, in relation to analy // subject to change and, in relation to analy // subject to change and, in relation to analy // subject to change and, in relation to analy // subject to change and, in relation to analy // subject to change and, in relation to analy // subject to change and, in relation to analy // subject to change and, in relation to analy // subject to change and, in relation to analy // subject to change and, in relation to analy // subject to change and, in relation to analy // subject to change and, in relation to analy // subject to change and, in relation to analy // subject to change and in relation to analy // subject to change and // subject to analy // subject to change and // subject to change and // subject | vage poynence may not remed, the actual mit any queries.<br>ntact Pay Office<br><u>Tax / Superannuation / Ni</u>                        | annoant due of pand, use the link contact Pay Office to                       |
| Absence<br>Bank Details<br>Basic Details<br>Cumulatives<br>Pay Dotalle                                                                            | Dreakdown of Pay     Pay Period:     Payments                                                                | Interview     Subject to change and, in relation to start subject to change and, in relation to start subject to change and in relation to start subject to change and in relation to start subject to change and in relation to change and in relation to chande and in relation to change and i | nage payments may not remed the actual mit any queries.<br>ntact Pay Office<br>Tax / Superannuation / NI<br>t<br>Deductions             | annoant due of paid, use the link contact Pay Office to                       |
| Absence<br>Bank Details<br>Basic Details<br>Cumulatives<br>Pay Details<br>Sonice Record                                                           | Prease note the betains recorde      Dreakdown of Pay     Pay Period:      Payments     Basic Pay            | ta hay be subject to change and, in relation to stating yrus<br>sub<br><u>Co</u><br><u>Periodic</u><br>Wk Fnd 29/11/2015 W35 2015/16 <b>_</b> Selec<br>1,000.00                                                                                                    | Tax / Superannuation / Ni<br>tax / Superannuation / Ni<br>t<br>Deductions<br>Income Tax                                                 | I 155.20                                                                      |
| Absence<br>Bank Details<br>Basic Details<br>Cumulatives<br>Pay Details<br>Service Record<br>Superannuation                                        | Presende the betains recorde                                                                                 | Image be subject to change and, in relation to stall y/y sub-<br>sub-<br><u>Co</u> Periodic       Wk Fnd 29/11/2015 W35 2015/16        1,000.00                                                                                                    | Tax / Superannuation / NI<br>t Deductions Income Tax NI                                                                                 | 1155.20<br>16.30                                                              |
| Absence<br>Bank Details<br>Basic Details<br>Cumulatives<br>Pay Details<br>Service Record<br>Superannuation<br>Tax/WJStudent Loans                 | Prease note the betains recorde                                                                              | ta hay be subject to change and, in relation to stating y <sub>i</sub><br>sub<br><u>Co</u><br><u>Periodic</u><br>Wk Fnd 29/11/2015 W35 2015/16 ▼ Selec<br>1,000.00                                                                                                    | Deductions     Income Tax     NI     Superannuation                                                                                     | 1155.20<br>16.30<br>127.00                                                    |
| Absence<br>Bank Details<br>Basic Details<br>Cumulatives<br>Pay Details<br>Service Record<br>Superannuation<br>Tax/NI/Student Loans<br>Pay History | Dreakdown of Pay     Pay Period:     Payments     Basic Pay                                                  | Unity be subject to change and, in relation to start y <sub>2</sub> sub<br><u>Co</u><br><u>Periodic</u><br>[Wk Fnd 29/11/2015 W35 2015/16 ▼ Selec<br>1,000.00                                                                                                    | Deductions     Income Tax     NI     Superannuation     1001: U.C.A.T.T.     Total Deductions                                           | 155.20<br>155.20<br>16.30<br>107<br>10<br>33.51                               |
| Absence<br>Bank Details<br>Basic Details<br>Cumulatives<br>Pay Details<br>Service Record<br>Superannuation<br>Tax/NI/Student Loans<br>Pay History | Prease note the betains records  Prease note the betains records  Pay Period:  Payments Bacic Pay  Gross Pay | ta hey be subject to change and, in relation to start yys<br>sub<br><u>Co</u><br><u>Periodic</u><br>[Wk End 29/11/2015 W35 2015/16 ▼ Seler<br>1,000.00<br>1,000.00                                                                                                    | Deductions     Income Tax     NI     Superannuation     1001 : U.C.A.T.T.     Total Deductions     Net Pay                              | 155.20<br>155.20<br>10.1<br>10.1<br>10.1<br>10.1<br>10.1<br>10.1<br>10.1<br>1 |
| Absence<br>Bank Details<br>Basic Details<br>Cumulatives<br>Pay Details<br>Service Record<br>Superannuation<br>Tax/NL/Student Loans<br>Pay History | Prease note the getains recorde                                                                              | they be subject to change and, in relation to sharp you<br>gub<br><u>Co</u><br><u>Periodic</u><br>[Wk Fnd 29/11/2015 W35 2015/16 ▼ Selec<br>1,000.00<br>1,000.00<br>Do you wish to opt in to ePayslips and stop receivin                                                                                                    | Deductions     Income Tax     NI     Superannuation     101 : U.C.A.T.T.     Total Deductions     Net Pay  g paper payslips?     Opt In | 155.20<br>16.30<br>127.00<br>10.4<br>395.51<br>691.41                         |

Once you have transferred to receiving e-Payslips, either automatically or by pressing the "Opt In" button, you will then see the prompt as shown at the bottom of the window to "View/Print/Save Payslip". Clicking this button allows you to view, print or save your actual e-Payslip.

|                                                                                                    |                                                                                                    | Hide/Snow Tabs                                                                                                    | HICE/SNOW HEADER                                                                                                    |                                                                                                    |
|----------------------------------------------------------------------------------------------------|----------------------------------------------------------------------------------------------------|----------------------------------------------------------------------------------------------------|----------------------------------------------------------------------------------------------------|----------------------------------------------------------------------------------------------------|
| elf Service - Pay History                                                                                                    | (                                                                                                    |                                                                                                    |                                                                                                    | SCOTLAND                                                                                                    |
| If Service My Account                                                                                                    | Application                                                                                                    |                                                                                                    |                                                                                                    |                                                                                                    |
| Staff ID 9003130<br>Second Forename Firefly<br>Previous Surname<br>Home Address 2/L 11 Ba<br>Username torresg4                                                                                                 | Mrs Ginz Torres<br>Y<br>axter Park Terrace, Dundee<br>Emzil Acdress wbell@nhs.ne                                               | Married Female<br>Third Forename<br>Known As Forename<br>t                                                                                                    | Date of 8 rth 03/03/1981                                                                                                    | NI Number 1V989838D<br>Fourth Forename<br>Known As Surname                                                                      |
| 19888100                                                                                                    |                                                                                                    | X60/RT/IT<br>Executive Manager grade a                                                                                                    | Current                                                                                                    | Weekly<br>1M989898D                                                                                                    |
| CL70A/CO<br>Contracted Hours/Effectiv<br>37.50 24/11/2014                                                                                                    | ve Date<br>Pease note the details recorded may                                                                                 | Superannuated?<br>01 - 150<br>be subject to change and, in relation to salary/wa                                                                                            | SB Number<br>814444<br>ge payments may not reflect the actual                                                                                                    | Last Day of Service<br>amount due or paid. Use the link "Contact Pay Office" to                                                 |
| CL7DA/CO<br>Contractec Hours/Effectiv<br>37.50 24/11/2014<br>Absence                                                                                                    | ve Date<br>Pease note the details recorded may<br>Breakdown of Pay                                                             | Superannuated?<br>01 - 150<br>be subject to change and, in relation to salary/ww<br>subm<br><u>Cont</u><br><u>Periocic</u>                                                  | SB Number<br>814444<br>uge payments may not reflect the actual<br>t any queries.<br>act Fay Office<br>Tax / Superannuatior / NJ                                                         | Last Day of Service<br>amount due or paid. Use the link "Contact Pay Office" to                                                 |
| CL7DA/CO<br>Contractec Hours/Effectiv<br>37.50 24/11/2014<br>Absence<br>Bank Details                                                                                                    | Pease rote the details recorded may Breakdown of Pay Pay Period: Wik                                                           | Superannuated?<br>01 - 15U<br>be subject to change and, in relation to salary/ww<br>subm<br><u>Cont</u><br><u>Periocic</u><br>End 25/11/2015 W35 2015/16 Select             | SB Number<br>814444<br>ige payments may not reflect the actual<br>t any queries.<br>ac: Pay Office<br><u>Tax / Superannuation / N3</u>                                                  | Last Day of Service<br>amount due or paid. Use the link "Contact Pay Office" to                                                 |
| CL7DA/CO<br>Contractec Hours/Effectiv<br>37.50 24/11/2014<br>Absence<br>Bank Details<br>Basic Deta Is                                                                                                    | Pease rote the details recorded may Breakdown of Pay Pay Period: Wik                                                           | Superannuated?<br>01 - 15U<br>be subject to change and, in relation to salary/we<br>subm<br><u>Cont</u><br><u>Periocic</u><br>End 25/11/2015 W35 2015/16 Select             | SB Number<br>814444<br>ge pzyments may not reflect the actual<br>t any queries.<br>act Pay Office<br><u>Tax / Superannuation / Ni</u>                                                   | Last Day of Service<br>amount due or paid. Use the link "Contact Pay Office" to                                                 |
| CL7DA/CC<br>Contracted Hours/Effectiv<br>37.50 24/11/2014<br>Absence<br>Bank Details<br>Basic Details<br>Cumulatives                                                                                           | Pease note the details recorded may                                                                                            | Superannuated?<br>01 - 15U<br>be subject to change and, in relation to salary/wa<br>subm<br><u>Cont</u><br><u>Periocic</u><br>End 29/11/2015 W35 2015/16 💌 Select           | SB Number<br>814444<br>ge payments may not reflect the actual<br>t any queries.<br>act Pay Office<br>Tax / Superannuation / N3<br>Deductions                                            | Last Day of Service<br>amount due or paid. Use the link "Contact Pay Office" to                                                 |
| CL70A/CC<br>Contractec Hours/Effectiv<br>37.50 24/11/2014<br>Absence<br>Bank Details<br>Basic Details<br>Cumuletives<br>Pay Details                                                                            | Pease note the details recorded may  Pease note the details recorded may Breacdown of Pay Pay Period: Wik Payments Basic Pay   | Superannuated?<br>01 - 15U<br>be subject to change and, in relation to salary/we<br>subm<br>Cont<br>Periocic<br>End 25/11/2015 W35 2015/16 Select<br>1,000.00               | SB Number<br>814444<br>ge payments may not reflect the actual<br>t any queries.<br>act Pay Office<br>Tax / Superannuation / N3<br>Deductions<br>Income Tax                              | Last Day of Service<br>amount due or paid. Use the link "Contact Pay Office" to                                                 |
| C170A/C0<br>Contracted Hours/Effectiv<br>37.50 24/11/2014<br>Absence<br>Bank Details<br>Basic Details<br>Cumulatives<br>Pay Details<br>Service Record                                                          | Pease note the details recorded may  Pease note the details recorded may Breacdown of Pay Pay Period: Wk Payments Basic Pay    | Superannuated?<br>01 - 15U<br>be subject to change and, in relation to selary/ww<br>subm<br><u>Cont</u><br><u>Periocic</u><br>End 25/11/2015 W35 2015/16 Select<br>1,000.00 | SB Number<br>814444<br>ge payments may not reflect the actual<br>t any queries.<br>act Pay Office<br>Tax / Superannuation / N3<br>Deductions<br>Income Tax<br>NI                        | Last Day of Service<br>amount due or paid. Use the link "Contact Pay Office" to                                                 |
| CL70A/CC<br>Contracted Hours/Effectiv<br>37.50 24/11/2014<br>Absence<br>Bank Details<br>Basic Details<br>Cumulatives<br>Pay Details<br>Service Record<br>Superannuation                                        | Pease note the details recorded may                                                                                            | Superannuated?<br>01 - 15U<br>be subject to change and, in relation to selary/ww<br>subm<br><u>Cont</u><br><u>Periocic</u><br>End 25/11/2015 W35 2015/16 Select<br>1,000.00 | SB Number<br>814444<br>is any queries.<br>act: Fay Office<br>Tax / Superannuation / N2<br>Deductions<br>Income Tax<br>NI<br>Superannuation                                              | Last Day of Service<br>amount due or paid. Use the link "Contact Pay Office" to<br>1<br>1<br>155.20<br>16.30<br>27.00           |
| C170A/C0<br>Contracted Hours/Effectiv<br>37.50 24/11/2014<br>Absence<br>Bank Details<br>Basic Details<br>Cumulatives<br>Pay Details<br>Service Record<br>Superannuation<br>Tax/NI/Student Loans                | Pease note the details recorded may                                                                                            | Superannuated?<br>01 - 15U<br>be subject to change and, in relation to selary/ww<br>subm<br><u>Cont</u><br><u>Periocic</u><br>End 25/11/2015 W35 2015/16 Select<br>1,000.00 | SB Number<br>814444<br>ic ep ayments may not reflect the actual<br>act Fay Office<br>Tax / Superannuation / N:<br>Deductions<br>Income Tax<br>NI<br>Superannuation<br>1001 : U.C.A.T.T. | Last Day of Service<br>amount due or paid. Use the link "Contact Pay Office" to<br>155.20<br>16.30<br>227.00<br>10.01           |
| C170A/CO<br>Contracted Hours/Effectiv<br>37.50 24/11/2014<br>Absence<br>Bank Details<br>Basic Details<br>Cumulatives<br>Pay Details<br>Service Record<br>Superannuation<br>Tax/NI/Student Loans<br>Pay History | Pease note the details recorded may  Pease note the details recorded may  Breaxdown of Pay Pay Period: W/k  Payments Basic Pay | Superannuated?<br>01 - 15U<br>be subject to change and, in relation to selary/ww<br>subm<br><u>Cont</u><br><u>Periocic</u><br>End 25/11/2015 W35 2015/16 Select<br>1,000.00 | SB Number<br>814444<br>t any queries.<br>act Fay Office<br>Tax / Superannuation / N<br>Deductions<br>Income Tax<br>NI<br>Superennuation<br>1001 : U.C.A.T.T.<br>Total Deductions        | Last Day of Service<br>amount due or paid. Use the link "Contact Pay Office" to<br>155.20<br>16.30<br>227.00<br>10.01<br>308.51 |

You can also contact the payroll office directly by clicking the "Contact Pay Office" link shown above which will direct you to a message window.

|  | ~ |  |
|--|---|--|
|  |   |  |
|  |   |  |
|  |   |  |
|  | ~ |  |

# <u>Appendix One</u>

# Example of your e-Payslip

| NAME & AD                                                   | DRESS                       |                                 |                       | MESSAG                                             | ES           |                 |                            |                                                                                                |                                                                                            |                                                |
|-------------------------------------------------------------|-----------------------------|---------------------------------|-----------------------|----------------------------------------------------|--------------|-----------------|----------------------------|------------------------------------------------------------------------------------------------|--------------------------------------------------------------------------------------------|------------------------------------------------|
| Cina Torres<br>2/L 11 Baxter Park Terrace (C)<br>Dundee (C) |                             |                                 |                       |                                                    |              |                 | ST<br>RESPONS<br>Please us | AFF ARE REMIND<br>SIBILTY TO CHECK<br>CORR<br>the link 'Contact F<br>submit a<br>(C) indicated | ED THAT THEN<br>THAT THEY A<br>ECTLY.<br>Pay Office' withiny<br>queries.<br>current value. | ' HAVE A<br>RE BEING PAID<br>n Self Service to |
| STAFF PAY NUMBER                                            | PAY DIV                     | GROUP CO                        | DDE PAY POI           | NT PA                                              | Y SCALE/BA   | ND PT           | HOLIDAY                    | PAID BY                                                                                        | PERIOD                                                                                     | PAY PERIOD                                     |
| 19888100                                                    | X60                         | RI RI                           | н.                    | C1/UA/UU                                           |              | u I             |                            | BACS                                                                                           | 29/11/2015                                                                                 | W35                                            |
| TAX CODE                                                    | NI TAE                      | BLE                             | NATIONAL IN<br>NUMB   | NATIONAL INSURANCE SUPERANNUATION<br>NUMBER NUMBER |              | ANNUATION       | INCREMENTAL DATE           |                                                                                                | CONTRACTED HOURS                                                                           |                                                |
| 0500P                                                       | L                           |                                 | JM98989               | 8D (C)                                             | 8144444/ (C) |                 | 1                          |                                                                                                | Ť.                                                                                         | 37.50                                          |
| JOB DESCRIF                                                 | PTION                       | SC                              | ALE/BAND<br>NUMUM (£) | SCALE                                              | (£)          | CURREN<br>SALAF | IT WTE<br>RY (£)           | TAXABLE PAY THIS NI PAY 7<br>PERIOD                                                            |                                                                                            | Y THIS PERIOD                                  |
| EXECUTIVE MANAG                                             | ER GRAD <mark>E</mark> A    | 1                               | 43,926.00             | 59,8                                               | 65.00        | 52,14           | 2.86                       | 873.00                                                                                         | 1                                                                                          | 1,000.00                                       |
|                                                             | PAY AND ALL                 | OWANCES                         |                       |                                                    |              | DEDUCTIO        | NS                         | C                                                                                              | UMULATIVE TO                                                                               | DTALS                                          |
| DESCRIPTION                                                 | HOURS<br>SESSIONS<br>WORKED | HOURS<br>SESSIONS<br>UNITS PAID | RATE                  | AMOUNT                                             | DES          | CRIPTION        | AMOUN                      | IT DESC                                                                                        | RIPTION                                                                                    | AMOUNT                                         |
| BASIC PAY                                                   |                             |                                 |                       | 1,000.00                                           | INCOME TA    | X               | 1                          | 55.20 TAXABLE P                                                                                | LY .                                                                                       | 7,835.2                                        |
|                                                             |                             |                                 |                       |                                                    | SUPERANN     | INSUR.          | NG 41                      | 7 00 NATIONAL I                                                                                | SUD                                                                                        | 114 7                                          |
|                                                             |                             |                                 |                       |                                                    | U.C.A.T.T.   | 041101112.70    | 70 I.                      | 10.01 CARE SUPE                                                                                | RPAY                                                                                       | 8,940.00                                       |
|                                                             |                             |                                 |                       |                                                    |              |                 |                            | CARE SUPE                                                                                      | RCONTS                                                                                     | 1,135.34                                       |
| TOTAL P                                                     | AY AND ALLOW                | ANCES                           |                       | 1,000.00                                           | TOTAL D      | DEDUCTIONS      | 30                         | 08.51 NE                                                                                       | TPAY                                                                                       | 691.4                                          |
| PROJECT BOARD 1 FES                                         |                             |                                 |                       |                                                    |              |                 | Tay Poforo                 | nce Number: 555                                                                                | 555                                                                                        |                                                |

If you would like further information on Self Service and e-Payslips or if you are having problems accessing the system then please email payroll on: GGCEPayroll.Team@ggc.scot.nhs.uk